申請住宿床位查詢

## (校務系統畫面查詢流程)

※如有問題請撥打07-6158000轉分機2136.2132詢問

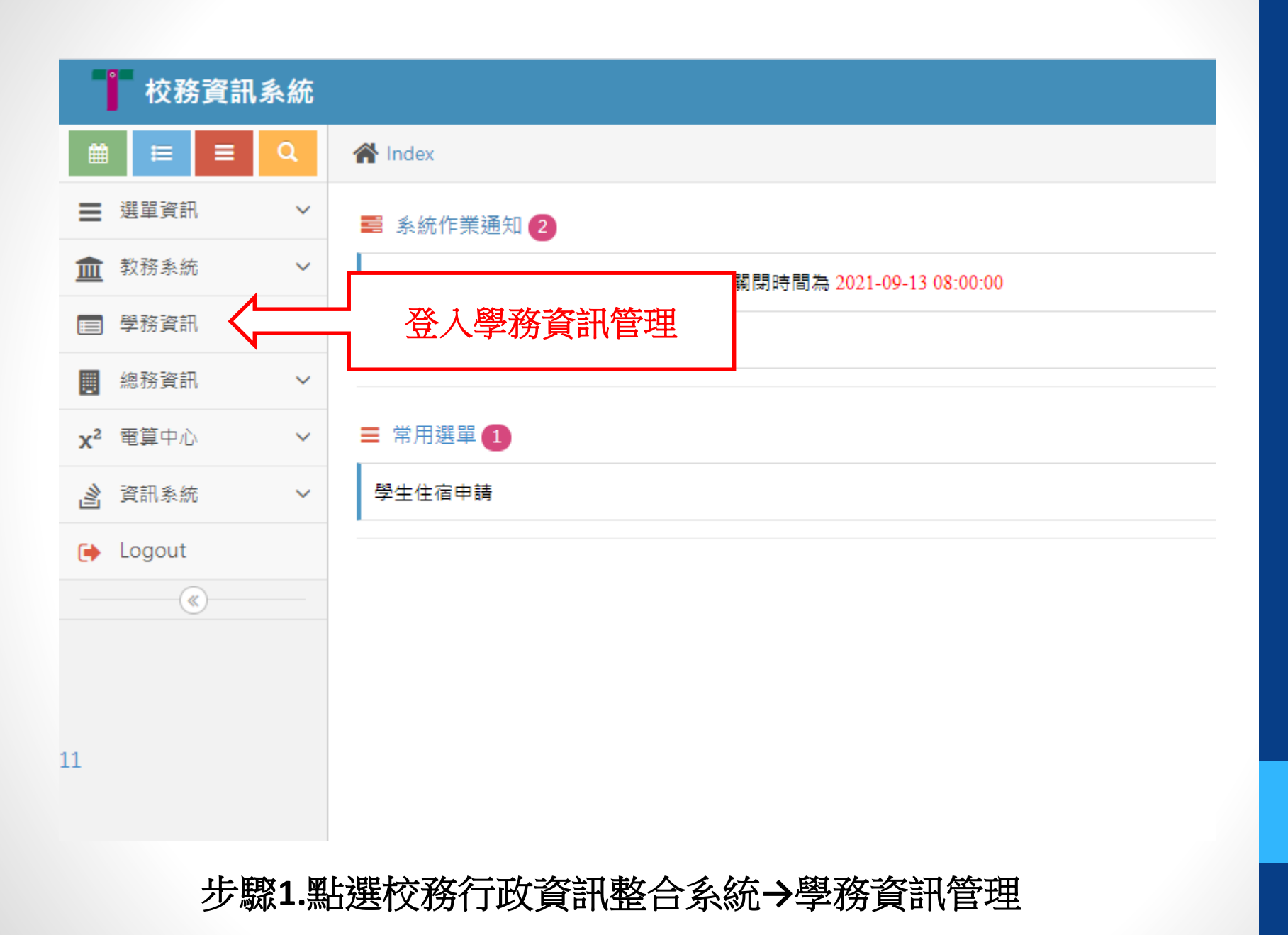

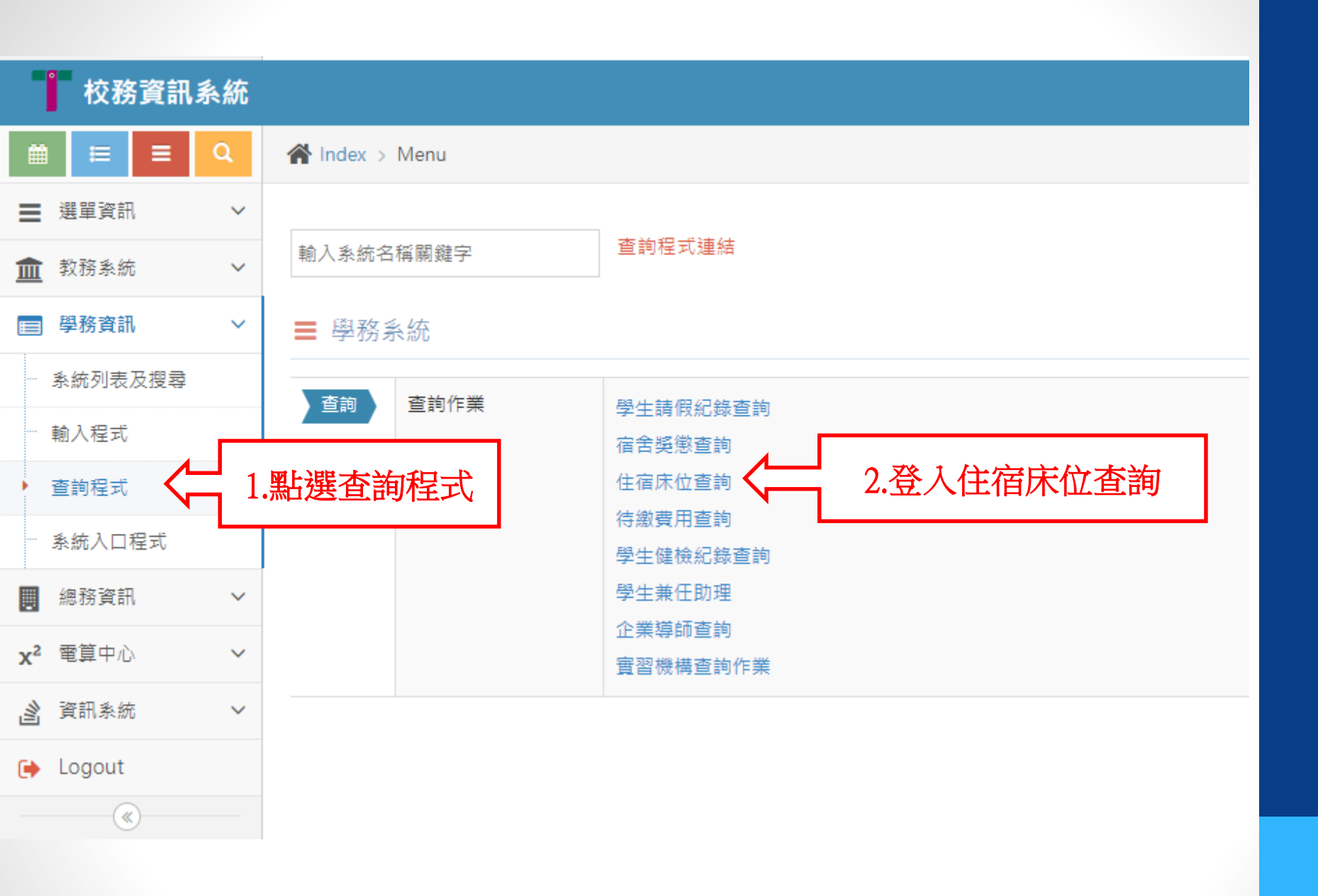

步驟2.→點選查詢程式→住宿床位查詢

## 學生住宿資訊查詢作業

| 學年  | 學期              | 床位編號   | 宿舍名稱          | 上下舖  | 住宿費   | 保證金  |
|-----|-----------------|--------|---------------|------|-------|------|
| 109 | 2               | 5000C  | 第五宿舍          | 下舖   | 16000 | 0    |
| 109 | 1               | 5000C  | 第五合           | 下舗   | 16000 | 0    |
| 108 | 最新一學期床位位置、及繳費費用 |        |               |      |       | 0    |
| 108 |                 |        |               |      |       | 0    |
| 107 | 2               | 70221  | <b>赤</b> —1日日 | 나 RH | 10000 | 0    |
| 107 | 1               | 7000F  | 第二宿舍          | 上舖   | 10000 | 0    |
| 106 | 2               | 7000 C | 第二宿舍          | 上舖   | 10000 | 0    |
| 106 | 1               | 7000F  | 第二宿舍          | 上舖   | 10000 | 3500 |

畫面將會顯示最新學年及學期的床位分配資料。

▲top

1.如沒有顯示請撥打07-6158000轉分機2136.2132詢問。

1.於學期間第12週前後補完成匯入宿舍系統,可用註冊單繳交住宿費。
2.於學期間第12週後,住宿生無法印製繳費單,請學生開學後至出納組繳費。